## 同济大学建筑与城市规划学院本科生奖学金加分材料申报操作说明

如使用系统中遇到任何问题,可以致电寻求技术支持(仅解决系统问题)

工作时间 09:00-18:00 021-65983288 非工作时间 13788954109 陈工

## 一、登录系统

输入网址: <u>https://oa-caup.tongji.edu.cn</u>

点击第一个按钮,进入学校的统一身份认证登录界面,输入学号及密码。

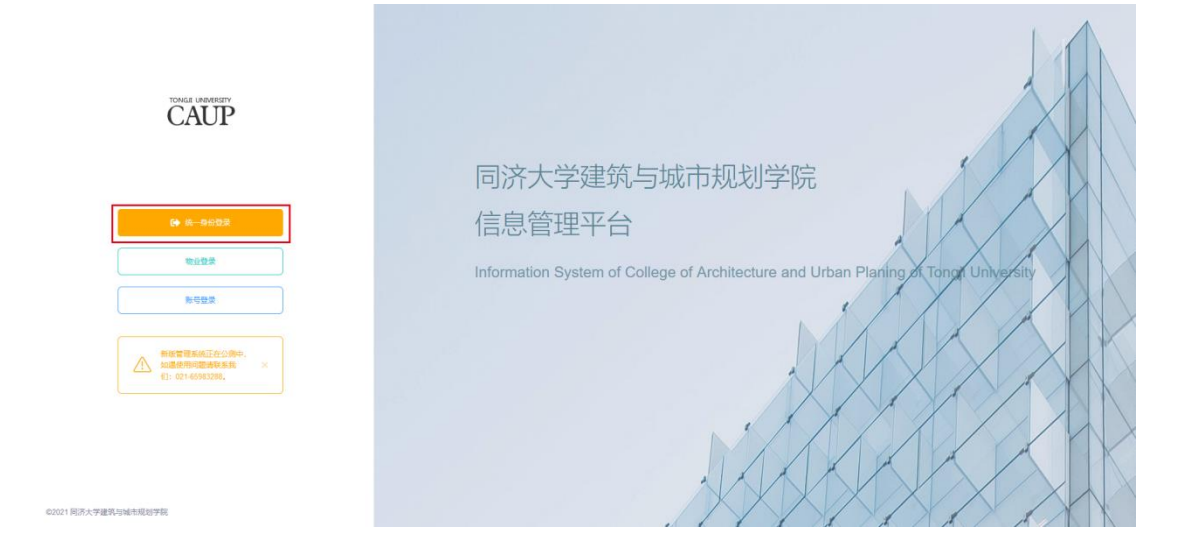

## 二、奖学金加分材料自主填报

1. 登录系统后,可以点击导航中的"奖学金"栏目,查看正在申报的奖学金项目, 如显示没有项目,可咨询学院学工办郑老师,电话 021-65983413。

| 奖学金管理<br>② · 奖9全管理 |          |                |  |
|--------------------|----------|----------------|--|
| # 项目名              | 项目时间     | <b>项目状态</b> 操作 |  |
| 1 学年奖学金            | 40 TEANS | 报名未提文 继续完善     |  |

2. 点击"继续完善"后,可以查看本次奖学金的相关要求。

3. 奖学金的评分组成: 原始绩点、竞赛获奖、发表论文、社会志愿服务、班主任加分、评教工作、义务献血、社会工作。其中: 竞赛获奖、发表论文、社会志愿 服务由学生自行填写并提交,点击三个板块中任意一个"去选择"按钮进入信息选择或添加界面,申报日期截止后管理员会统一进行审核及分数的认定。若上一 年度未取得相关成果,可不提交。其余几部分评分由后台统一导入。

| "■获奖情况 |                                               | <b>《</b> 去选择   |
|--------|-----------------------------------------------|----------------|
|        | +<br>+<br>/:::::::::::::::::::::::::::::::::: |                |
|        |                                               |                |
| ► 发表论文 |                                               | <b>⋞</b> ] 去选择 |
|        |                                               |                |

4. 若之前在导航栏中的"成果管理"或"社会志愿服务"栏目填写过内容,系统将会自动匹配到"奖学金"栏目对应的版块中,勾选并点击"提交"。如未填

| 写, | 可以点 | 击右上角的 | + 添加         | □<br> | 按钮进行新增 | ,          | 完成信息的选择后, | 请- | 一定点 |
|----|-----|-------|--------------|-------|--------|------------|-----------|----|-----|
| 击下 | 「方的 | 圆提交   | <b>安钮,</b> 打 | 是交    | 完成后才能算 | <b>拿</b> ) | 戓功。       |    |     |

| <b>12</b><br>ABOX            |               | (<br>)<br>)<br>)<br>)<br>) | /<br>/  | 社会市規範務 |     |             |  |
|------------------------------|---------------|----------------------------|---------|--------|-----|-------------|--|
| 49 அலைகள் கட்டிக்கள் கிலைகள் |               |                            |         |        |     |             |  |
| ■ 竞赛获奖                       |               |                            |         |        |     | <b>+</b> 添加 |  |
| 获奖名称/获奖级别/获奖等级               | <b>第 ご</b> 単用 | Set                        | H2      |        |     |             |  |
| # 获奖名称                       | 获奖时间          | 获奖级别                       | 获奖等级    | 顶奖单位   | 状态  | 操作          |  |
| ⊘ 1 测试一下获奖信息                 | 2021-09-02    | 省部级竞赛                      | 一等奖或特等奖 | 同济大学   | 侍审核 |             |  |
|                              |               |                            |         |        |     | 第1/1页 共19   |  |
|                              |               | _                          |         |        |     |             |  |
|                              |               |                            |         |        |     |             |  |

**备注:**系统在提交的时候会确认各模块数据选择填报情况以免漏选,如某个模块确实没有相关信息可以点击确定提交,系统不做强制限制,仅为显示提醒。

| <b>1</b><br>Дание         |        | 22                       | Elex            | <b>全</b><br>社会志愿服务 |     |           |  |
|---------------------------|--------|--------------------------|-----------------|--------------------|-----|-----------|--|
| 40 诸勾逃要提交的成果! 点出上面选项卡切损类型 |        | 确定信息                     | ×               |                    |     |           |  |
| ■ 竞赛获奖                    |        | 注意事项!<br>请航定下列所有栏目的成果都已经 | 制导完成提交后将不可再接放!! |                    |     | + 35to    |  |
| 获奖名称/获奖级别/获奖等级 Q 搜索       | CIR    | 发表论文:<br>奇嘉获奖:           | *选择             |                    |     |           |  |
| # 获奖名称                    | 获奖日    | 社会志愿服务:                  | *1047           | 颁奖单位               | 状态  | 操作        |  |
| 1 测试一下获奖信息                | 2021-0 |                          | 继续选择 希迪提安       | 同济大学               | 待审核 |           |  |
|                           |        |                          |                 |                    |     | 第1/1页 共19 |  |
|                           |        | 1                        | )<br>提交         |                    |     |           |  |

5. 提交完成后,报名流程结束,管理员将进行审核。审核通过后,会在"奖学金" 栏目的详情页面显示分数。**友情提醒:**在提交前,可以自行进行编辑、更新或删 除,务必确认自行填报的信息准确完善无遗漏!一旦提交,个人将无法自行修改 或再次提交。

| ■ 竞赛获奖         |                                              |          |         |      |      | + 35       |
|----------------|----------------------------------------------|----------|---------|------|------|------------|
| 获奖名称/获奖级团/获奖等级 | 款奖级别 >                                       | 状态 × Q 搜 | R Q III |      |      |            |
| # 获奖名称         | 获奖时间                                         | 获奖级别     | 获奖等级    | 颁奖单位 | 状态   | 操作         |
| 1 3323         | 1. A. S. S. S. S. S. S. S. S. S. S. S. S. S. | 省部级竞赛    | 一等奖或特等奖 | 1212 | 待审核  | 2 18 1     |
| 2 国际建筑奖        | 1.000                                        | 省部级竞赛    | 一等发或特等发 | 建筑协会 | 审核通过 | <i>1</i> 2 |